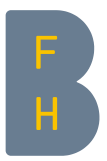

# Navigation

## Ziel

In diesem Dokument erfahren Sie

• Wie Sie auf den Ebenen Startseite - Dashboard - Meine Kurse - Kursseite navigieren

### Navigation

### **Oberste Ebene 1 – die Startseite der Moodle Installation:**

Der Einstiegs-Bildschirm, die Startseite der Installation, sieht z.B. so aus (wenn eine Person eingeloggt ist):

| B | Startseite Dashboard Meine Kurse Meine Medien a A o 🖉 -                |                                                                                  |                                                                                                    |                                                                                                    |  |  |
|---|------------------------------------------------------------------------|----------------------------------------------------------------------------------|----------------------------------------------------------------------------------------------------|----------------------------------------------------------------------------------------------------|--|--|
|   | BFH Moodle – Die L                                                     | ernplattform der Bern                                                            | Profil<br>Bewertungen<br>Kalender<br>Mitteilungen                                                                                                 |                                                                                                    |  |  |
|   | AHB<br>Architektur, Holz und Bau                                       | <b>G</b><br>Gesundheit                                                           | HAFL<br>Hachschule für Agrar., Forst-<br>und Lebensmittelwissenschaften                                                                           | 7     Mc     Meine Datelen       7     Mc     Berichte       7     Mc     Einstellungen       5     Sprache     J       Logout     Logout     J |  |  |
|   | HKB<br>Hochschule der Künste Bern                                      | S<br>Soziale Arbeit                                                              | TI<br>Technik und Informatik                                                                                                    |                                                                                                    |  |  |
|   | W<br>Wirtschaft                                                        | Swiss Conservation Restoration<br>Campus                                         | Virtuelle Akademie                                                                                                    |                                                                                                    |  |  |
|   | Departementsübergreifende<br>Korse                                     |                                                                                  |                                                                                                    |                                                                                                    |  |  |
|   |                                                                        | Kurse suchen Q                                                                   |                                                                                                    |                                                                                                    |  |  |
|   | Kurs beantragen/Help-<br>Kontakt<br>Virtuelle Akademie<br>BFH Intranet | a E-Portfolio Moodle Community<br>ntiator Moodle Hilfe zu<br>einzelnen Werkzeuge | Sie sind angemeldet als<br>Tina Teacher (Logout)<br>M (Matom<br>Websettenanalyse opt-<br>out<br>Tour eneut starten<br>Touce sie die Moodle<br>App | •                                                                                                    |  |  |

## Blockleiste rechts

• Die Blockleiste kann mit klickbaren Elementen ein- und ausgeklappt werden.

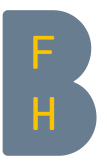

## Ebene 2 - "Dashboard" und "Meine Kurse":

Das "Dashboard" - Direktlink moodle.bfh.ch/my - präsentiert sich für Studierende und Dozierende in ähnlicher Weise:

| Dashboard bearbeiten          Zuletzt besuchte Kurse       Zuletzt genutzte Objekt         Versicht über Aktuelle       Rikündigungen         V Cours modele       VA Musterkurs         V Cours modele       VA Musterkurs         Übersicht über Aktuelles       Aktuelle Termine         Keine laufenden Kurse       Meine Dateien         Kalender       Meine Dateien                              | Startserte Sushboard Memerican             | je Meine Medien                                                                | Q                        | 40                                                | <b>T</b>                                                                      | Bearbeite                          |
|----------------------------------------------------------------------------------------------------|--------------------------------------------|--------------------------------------------------------------------------------|--------------------------|---------------------------------------------------|-------------------------------------------------------------------------------|------------------------------------|
| Zuletzt besuchte Kurse<br>Zuletzt besuchte Kurse<br>AV Cours modele<br>VA Musterkurs<br>VA Musterkurs<br>VA Musterkurs<br>VA Musterkurs<br>VA Musterkurs<br>Va Musterkurs<br>Va Musterkurs<br>Va Musterkurs<br>Keine laufenden Kurse<br>Kalender<br>Kalender                                                                                                    | Jashboard                                  |                                                                                | Dashbo                   | bard be                                           | earbeit                                                                       | en                                 |
| Zuletzt besuchte Kurse   Zuletzt besuchte Kurse   Av Cours modele   VA Musterkurs     Übersicht über Aktuelles   Aktuelle Termine   Vächste 7 Tage v   Sortiert nach Datum v   Suche nach Aktivitätstyp oder Aktivitätsname     Meine Dateien   Wächste 7 Tage v     Kalender     Kalender                                                                                                    | 2031150010                                 |                                                                                | Zuletzt genutzte Objekte |                                                   |                                                                               | Objekte                            |
| AV Cours modele       VA Musterkurs         V Cours modele       VA Musterkurs         Übersicht über Aktuelles       Aktuelle Termine         Zeitleiste       Übersicht über Aktuvitätsname         Nächste 7 Tage v       Sortiert nach Datum v         Suche nach Aktivitätstyp oder Aktivitätsname       Meine Dateien         Kalender       Beispielsordner         Kalender       Meine Dateien | Zuletzt besuchte Kurse                     |                                                                                |                          |                                                   | Ankündigi<br>VA sample ci                                                     | ungen<br>burse                     |
| AV Cours modele<br>VA Musterkurs<br>Übersicht über Aktuelles<br>Zeitleiste<br>Nächste 7 Tage  Sortiert nach Datum  Suche nach Aktivitätstyp oder Aktivitätsname<br>Keine laufenden Kurse<br>Kalender<br>Kalender                                                                                                    |                                            |                                                                                |                          | 品                                                 | Grundlage<br>VA sample co                                                     | en Genetics                        |
| Zeitleiste          Nächste 7 Tage v       Sortiert nach Datum v       Suche nach Aktivitätstyp oder Aktivitätsname       Aktuelle Termine         Kalender       Meine Dateien       Beispielsordner       Beispielsordner         Kalender       Meine Dateien       Studieren derwalten                                                                                                    | AV Cours modele                            | VA Musterkurs                                                                  |                          | Þ                                                 | Ankündigi<br>VA Musterku                                                      | ungen<br>rs                        |
| Zeitleiste       Kuteite Termine         Nächste 7 Tage v       Sortiert nach Datum v         Suche nach Aktivitätstyp oder Aktivitätsname       Keine weiteren Termine         Zum Kalender       Meine Dateien         Kalender       Meine Dateien         Kalender       Meine Dateien         Kalender       Meine Dateien                                                                         |                                            | Übersicht über Aktuelles                                                       |                          | Aktuall                                           | o Tormina                                                                     |                                    |
| Nächste 7 Tage ~       Sortiert nach Datum ~       Suche nach Aktivitätstyp oder Aktivitätsname         Liefender       Meine Dateien         Kalender       Meine Dateien         Kalender       Meine Dateien         Kalender       Meine Dateien         Studierende       Studierende                                                                                                    | - 111 1 1                                  |                                                                                |                          | ANIUEII                                           |                                                                               | -                                  |
| Kalender                                                                                                    | Zeitleiste                                 |                                                                                |                          | Koino wa                                          | itoron Torm                                                                   | ino                                |
| Kalender Malender Kurse                                                                                                    | Zeitleiste<br>Nächste 7 Tage 🗸 Sortiert    | nach Datum 🗸                                                                   |                          | Keine we<br>Zum Kale                              | iteren Term<br>nder                                                           | ine                                |
| Keine laufenden Kurse Beispieludatei.docx<br>Meine Dateien erwalten<br>Kalender                                                                                                    | Zeitleiste<br>Nächste 7 Tage V<br>Sortiert | nach Datum    Suche nach Aktivitätstyp oder Aktivitätsname                     |                          | Keine we<br>Zum Kale<br>Meine [                   | iteren Term<br>nder<br>Dateien                                                | ine                                |
| Kalender Meine Dateien erwalten<br>Kalender                                                                                                    | Zeitleiste<br>Nächste 7 Tage 🗸 Sortiert    | nach Datum  Suche nach Aktivitätstyp oder Aktivitätsname                       |                          | Keine we<br>Zum Kale<br>Meine [                   | iteren Term<br>nder<br>Dateien<br>eispielsordr                                | ine                                |
| Kalender Meine Dateio                                                                                                    | Zeitleiste<br>Nächste 7 Tage 🗸 Sortiert    | nach Datum  Suche nach Aktivitätstyp oder Aktivitätsname                       |                          | Keine we<br>Zum Kale<br>Meine I                   | iteren Term<br>nder<br>Dateien<br>eispielsordr                                | ine<br>ner<br>ei.docx              |
| Studierende                                                                                                    | Zeitleiste<br>Nächste 7 Tage 🗸 Sortiert    | nach Datum  Suche nach Aktivitätstyp oder Aktivitätsname Keine laufenden Kurse |                          | Keine we<br>Zum Kale<br>Meine I                   | iteren Term<br>nder<br>Dateien<br>eispielsordr<br>eispielsdate<br>teien verwa | ine<br>ner<br>ei.docx<br>alten     |
|                                                                                                    | Zeitleiste<br>Nächste 7 Tage 🗸 Sortiert    | nach Datum  Suche nach Aktivitätstyp oder Aktivitätsname Keine laufenden Kurse |                          | Keine we<br>Zum Kale<br>Meine (<br>Bi<br>Meine Da | iteren Term<br>nder<br>Dateien<br>eispielsdate<br>teien verwa<br>eine D       | ner<br>ei.docx<br>atten<br>ateien: |

- eigene Dateien können von hier aus verwaltet werden, bevor sie in einzelnen Kursen verwendet werden (siehe weiteres Dokument zum Datei-Handling)
- Dashboard bearbeiten das Dashboard kann in ihrem Erscheinungsbild angepasst werden.

"Dashboard bearbeiten":

 nach dem Einschalten der Bearbeitung erscheint f
ür jeden Block ein Bearbeitungs-Icon z.B. f
ür die "Kurs
übersicht"

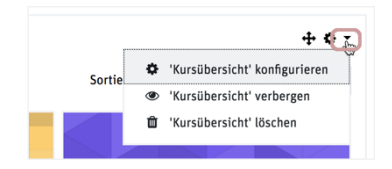

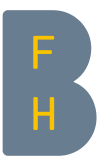

- nach Anklicken des Bearbeitungs-Icons öffnen sich die Konfigurationsmöglichkeiten
- in der Kontext-Hilfe sind die Möglichkeiten der Layout-Gestaltung detailliert erläutert.

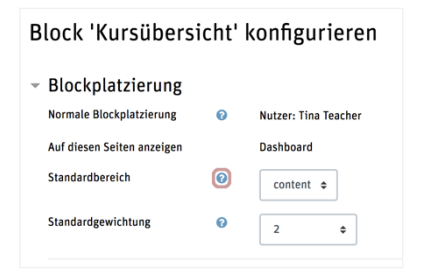

#### Die Seite "Meine Kurse" fokussiert auf die Kurse:

| Startseite Dashbo                                                 | oard Meine Kurse Meine Medien                          |                       |                                                        |                                                                                                    | a 4 0 💄 -                                    |
|-------------------------------------------------------------------|--------------------------------------------------------|-----------------------|--------------------------------------------------------|----------------------------------------------------------------------------------------------------|----------------------------------------------|
|                                                                   | Meine Kurse                                            |                       |                                                        |                                                                                                    |                                              |
|                                                                   | Alle - Suchen                                          |                       | Sortiert nach Ku                                       | rsname 🗸 🖌 Kachel 🗸                                                                                                    |                                              |
|                                                                   | 1000                                                   |                       |                                                        |                                                                                                    |                                              |
|                                                                   | AV Cours modele                                        | VA Musterkurs         | HdEL sample<br>Für Teilnehmer                          | e course<br>r/innen verborgen                                                                                                    |                                              |
|                                                                   |                                                        |                       |                                                        |                                                                                                    |                                              |
| <u>Kurs beantragen</u><br>Virtuelle Akaden<br><u>BFH Intranet</u> | /Help-Kontakt Mahara E-Portfolin<br>nie Differentiator | <u>Mo</u><br>Mo<br>We | odle Community<br>odle Hilfe zu einzelnen<br>rrkzeugen | Sie sind angemeldet al<br><u>Teacher (Logout)</u><br><u>Matomo Webseitena</u><br><u>out</u><br><u>Tour erneut starten</u><br><u>Startseite</u><br><u>Laden Sie die Moodle A</u> | s <u>Tina</u><br>analyse opt-<br>\ <u>PP</u> |

• die eigenen Kurse werden aufgelistet und können gesucht, sortiert sowie angewählt werden

Nach Anwählen eines Kurses – Ebene 3 – Kurs: (das Layout ist jetzt durch die Einstellungen auf Kursebene vorgegeben)

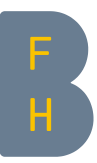

| Startseite Dashboard Meine Kurse | Meine Medien                                                                                                    | Q D D Bearbeiten 🖲                                                                                                    |  |
|----------------------------------|----------------------------------------------------------------------------------------------------|----------------------------------------------------------------------------------------------------|--|
| X Allgemeines                    | VA Musterkurs                                                                                                    |                                                                                                    |  |
| Ankündigungen                    | Kurs Einstellungen Teilnehmer/innen Bewertunge                                                                     | n Berichte Mehr 🗸                                                                                                    |  |
| ✓ Abschnitt 1                    |                                                                                                    |                                                                                                    |  |
| Beispiel-Verzeichnis             | ✓ Allgemeine Kursnavigation                                                                                        | 🗙 Alles einklappen                                                                                                    |  |
| ✓ Abschnitt 2                    | "Kurs" ganz links um<br>auf die Startseite de                                                                      | 1                                                                                                    |  |
| ✓ Abschnitt 3                    | Ankündigur                                                                                                    | nen                                                                                                    |  |
| ✓ Abschnitt 4 innerhalb d        | ler                                                                                                    |                                                                                                    |  |
| Abschnitt 5     Abschnitt 6      | <ul> <li>✓ Abschnitt 1</li> </ul>                                                                                  |                                                                                                    |  |
|                                  | VERZEICHNIS<br>Beispiel-Verzeichnis                                                                                |                                                                                                    |  |
|                                  | ✓ Abschnitt 2                                                                                                    |                                                                                                    |  |
|                                  | ✓ Abschnitt 3                                                                                                    |                                                                                                    |  |
|                                  | ✓ Abschnitt 4                                                                                                    |                                                                                                    |  |
|                                  | ✓ Abschnitt 5                                                                                                    |                                                                                                    |  |
|                                  | ✓ Abschnitt 6                                                                                                    |                                                                                                    |  |
|                                  |                                                                                                    |                                                                                                    |  |
|                                  | Kurs beantragen/Help- Mahara E-Portfolio Mo<br>Kontakt Differentiator Mo<br>Virtuelle Akademie ein<br>BFH Intranet | odle Community     Hilfe und Dokumentation       odle Hilfe zu     Sie sind angemeldet als       zelnen Werkzeugen     Ima Teacher (Logout)       Wahatomo     Webseitenanalyse opt-<br>out       Tour erneut starten<br>Startseite     Laden Sie die Moodle       App     App |  |